## CRISIS24HORIZON

# Manual Trip Entry Guide

Manual Trip Entry in Horizon allows users to create and manage their own trip information so that users can stay informed of worldwide threats and disruptions and for organizations to locate and contact their users in case of an emergency.

Users can add a trip through the Crisis24 Horizon Platform or through the Horizon Mobile App. The following information provides step-by-step instructions to manually add a trip using either method.

### Add a Trip Using the Crisis24 Horizon Mobile App

Step 1: Download the Crisis24 Horizon Mobile App from your app store.

**Step 2**: Enter your Suffolk email address and Sign In. This will bring you to Suffolk University's Sign In screen.

Step 3: Sign in with your Suffolk University username and password.

Step 4: Navigate to the menu icon in the top left corner and select Trips.

**Step 5**: Select *Add a Trip*. Adding or viewing trips utilizes the mobile web browser version of Horizon. You will be automatically logged in to the web browser version when you select *Add a Trip*.

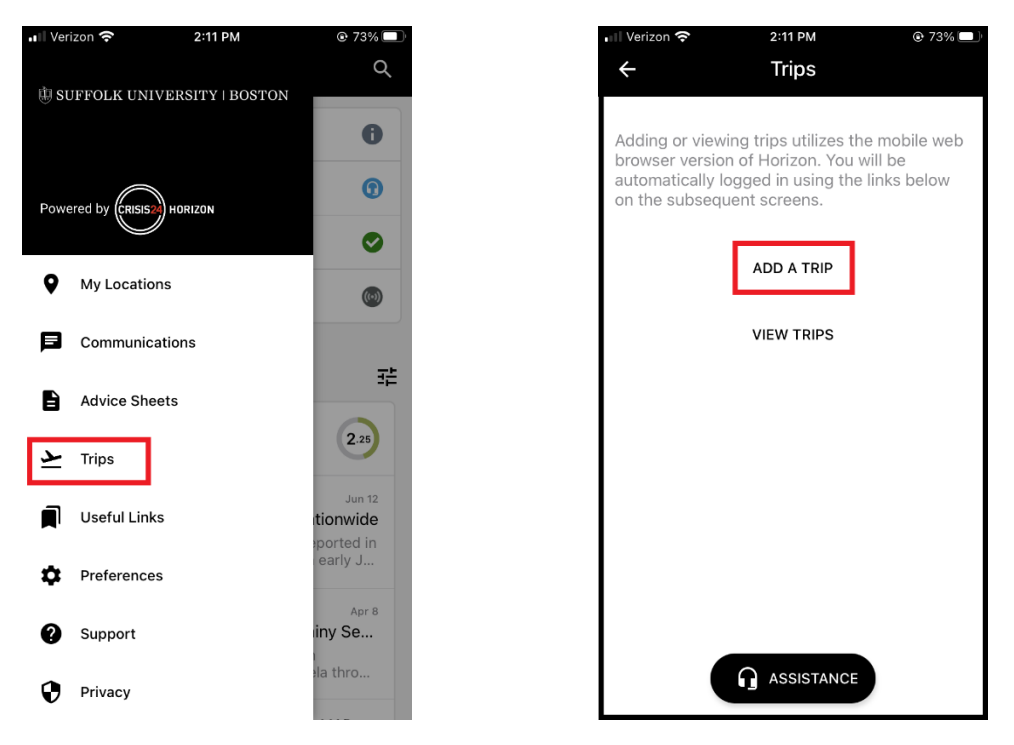

**Step 6**: Enter Identifying Trip Details by following the Add a Trip Using the Web Browser Version of Crisis24 Horizon instructions below, starting with Step 4: Enter Identifying Trip Details.

# Add a Trip using the Web Browser Version of Crisis24 Horizon

**Step 1:** Go to the <u>Crisis24 Horizon login page</u>, enter your Suffolk University email address and Sign In. This will bring you to Suffolk University's Sign In screen.

Step 2: Sign in with your Suffolk University username and password.

Step 3: Navigate to Add New Trip

- 1. Click on your user name in the top right corner
- 2. Click Profile from the menu
- 3. When the Person Profile page loads, click on the *Trips* tab.
- 4. Click the Add New Trip link to open the Add New Trip page and continue to the next step.

| CRISIS24HORIZON                 | VERSITY   BOSTON Q People V Search by name, email, Q Horizo | n User 🧊 ?        |
|---------------------------------|-------------------------------------------------------------|-------------------|
| ▲ Intelligence ^                | ALERTS<br>Alert Feed ⑦                                      | 1<br>Download v   |
| Alerts                          |                                                             |                   |
| Location Intelligence           | Contains V Search text Q                                    | Q Advanced Search |
| Advice                          | Categories : All Locations : All                            |                   |
| Analysis                        |                                                             |                   |
| <ul> <li>Ø World Map</li> </ul> | Sort By Published Date V ⑦ 1-50 of 207 Alerts < 1 2 3       | 4 5 > 50 / Page ∨ |
| & People →                      | A magnitude-5.8 offshore earthquake occurs south of Samoa   | 0 0               |

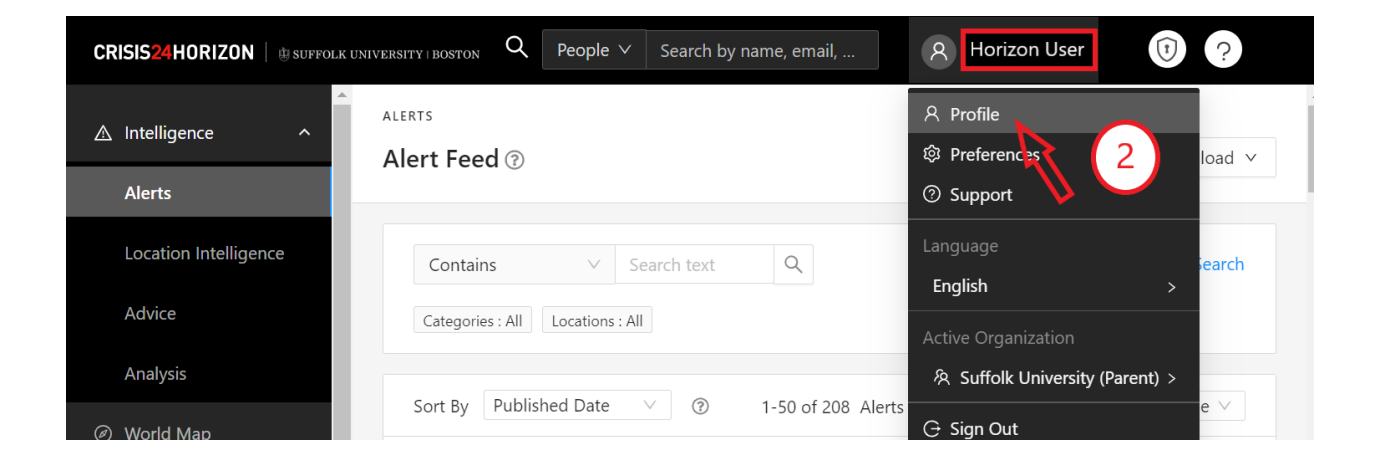

| CRISIS24HORIZON    | USUFFOLK UNIVERSITY   BOSTON Q People V Search by name, email, R Horizon User 🧿 ?                                        |
|--------------------|----------------------------------------------------------------------------------------------------|
| ▲ Intelligence     | MY PROFILE<br>Person Profile User, Horizon Active                                                                        |
| Ø World Map        | Profile Details Account Details Preferences Communications Mobile Locations Trips                                        |
| <i>ମ</i> ୍ଭ People |                                                                                                    |
| 土 Bulk Upload      | Person Profile Last Updated Dec 19, 2023 17:55 UTC                                                                       |
| 🖾 Communication    | ×                                                                                                    |
| ய Reports          | Names                                                                                                    |
| CRISIS24HORIZON    | the suffolk UNIVERSITY   BOSTON Q People ∨ Search by name, email, 8 Horizon User 0 ?                                     |
| ▲ Intelligence     | MY PROFILE<br>Person Profile User, Horizon Active                                                                        |
| Ø World Map        | Profile Details Account Details Preferences Communications Mobile Locations Trips                                        |
| 沒 People           |                                                                                                    |
| 土 Bulk Upload      | Trips + Add New Trip                                                                                                    |
| Communication      | Search by trip name, record locator                                                                                      |
| ய Reports          | Trip Date Range : Active, Future ×                                                                                       |
| Ø Olympics 2024    |                                                                                                    |
| I My Organization  | Record L     Start Date<br>(UTC)     Start Date<br>(Local)     End Date<br>(UTC)     End Date<br>(Local)     Trip Status |
| 🖉 Useful Links     |                                                                                                    |

### Step 4: Enter Identifying Trip Details

- 1. Enter a trip name to help identify or differentiate it from other trips (optional).
- 2. Enter your Record Locator (booking/confirmation number) for this trip (required).

| Trip Details    |                      |
|-----------------|----------------------|
| Trip Name 🕜     | * Record Locator ③   |
| Enter trip name | Enter record locator |

#### **Step 5: Enter Trip Leg Details**

You are encouraged to enter as much detail as possible when manually adding a trip to the system. Remember to include your return to home information when entering your trip legs so your organization will know when your trip is complete.

There are 4 different leg types that can be entered: Flight, Accommodation, Car, and Rail. In general, only the location, start and end date/times are required to be entered for each leg. See the information below to see a more detailed view of what is included in each leg type.

#### **Flight Leg Details**

- 1. Select Flight from the Leg Type drop down menu
- 2. Enter the travel details for the flight leg of your trip. At minimum, you must enter:
  - a. Local Start and End Date/Time
  - b. Start and End Locations
- 3. When you are finished, click the *Add Trip Leg* button to add another leg or continue to Step 6: Submit if all trip legs have been entered.

| * Leg Type                | Airline          | Flight #    |                |  |  |
|---------------------------|------------------|-------------|----------------|--|--|
| Flight $\vee$             | Enter Airline    | Flight #    |                |  |  |
| * Local Start             | * Start Location | * Local End | * End Location |  |  |
| Date/Time ⑦ Enter date/ 🖽 | City ∨ Enter ∨   | Date/Time ⑦ | City V Enter V |  |  |

#### **Accommodation Leg Details**

- 1. Select Accommodation from the Leg Type drop down menu.
- 2. Enter the travel details for the accommodation leg of your trip. At minimum, you must enter:
  - a. Local Start and End Date/Time
  - b. Location
- 3. When you are finished, click the *Add Trip Leg* button to add another leg or continue to Step 6: Submit if all trip legs have been entered.

#### \* Trip Legs

| Accommo ∨     | Enter Hotel Name | City 🗸 | Enter end location | $\sim$ |
|---------------|------------------|--------|--------------------|--------|
| Local Start   | * Local End      |        |                    |        |
| Date/Time 🕐   | Date/Time ⑦      |        |                    |        |
| Enter date/ 🛱 | Enter end 📋      |        |                    |        |
|               |                  |        |                    |        |

### Rail Leg Details

- 1. Select Rail from the Leg Type drop down menu.
- 2. Enter the travel details for the rail leg of your trip. At minimum, you must enter:
  - a. Local Start and end Date/Time
  - b. Start and End Locations
- 3. When you are finished, click the *Add Trip Leg* button to add another leg or continue to Step 6: Submit if all trip legs have been entered.

| * | Trip | Legs |
|---|------|------|
|---|------|------|

| * Start Location | * Local End                        | * End Location                                           |  |
|------------------|------------------------------------|----------------------------------------------------------|--|
| City V Enter V   | Date/Time ⑦                        | City V Enter V                                           |  |
|                  | Enter end 📋                        |                                                          |  |
|                  | * Start Location<br>City V Enter V | * Start Location * Local End<br>City V Enter V Enter end |  |

#### Step 6: Submit

- 1. Add any notes needed related to your trip (optional).
- 2. Click the *Add Trip* button to submit the details of your trip.

#### **Optional: Editing Existing Trips**

Editing an existing trip in Horizon follow the same basic procedure as what is listed above for adding a trip. Users will need to follow these steps to Edit Trip:

- 1. Click on the user's name in the top right-hand corner
- 2. Click *Profile* from the menu
- 3. When the Person Profile page loads, click the Trips tab
- 4. Click the three dots icon <sup>111</sup> in the far-right column of the trip you need to edit
- 5. Click Edit

| CRISIS24HORIZO |                       |                                    | Q People v              | Search by name, email, use | rname                | Horizon User                           |  |
|----------------|-----------------------|------------------------------------|-------------------------|----------------------------|----------------------|----------------------------------------|--|
| ▲ Intelligence |                       | ser Horizon                        |                         |                            |                      |                                        |  |
| Ø World Map    | Profile Details Acco  | unt Details Preferences Com        | nunications Mobile Loca | tions Trips Expatriatio    | ons Sites            |                                        |  |
| 発 People       | ~                     |                                    |                         |                            |                      |                                        |  |
| 🗟 Sites        | Trips                 |                                    |                         |                            |                      | + Add New Trip                         |  |
| 土 Bulk Upload  | Search by trip nar    | ne, record locator                 |                         | Q                          |                      | Q Advanced Search                      |  |
|                | Trip Date Range : Act | Trip Date Range : Active, Future × |                         |                            |                      |                                        |  |
| 🔟 Reports      |                       |                                    |                         |                            |                      |                                        |  |
| 🕮 E-Learning   |                       |                                    |                         |                            | 1-2 of               | 2 Trip<br>Send Pre Travel Notification |  |
| 器 Admin        | Record Locator        | Start Date (UTC)                   | Start Date (Local)      | End Date (UTC)             | End Date (Local)     | Tri Edit                               |  |
|                | 12sr3s3ds             | 🎨 Jan 17, 2024 15:41               | 🌐 Jan 17, 2024 10:41    | 🌐 Jan 17, 2024 21:43       | 🌐 Jan 17, 2024 13:43 | Delete                                 |  |
|                | NDHE63525             | 🚭 May 13, 2024 14:10               | 🎨 May 13, 2024 10:10    | 🎨 May 17, 2024 16:11       | 🜐 May 17, 2024 12:11 | Booked                                 |  |
|                |                       |                                    |                         |                            |                      |                                        |  |
|                |                       |                                    |                         |                            |                      |                                        |  |